# SecuGen

# Hamster Air™ User Guide

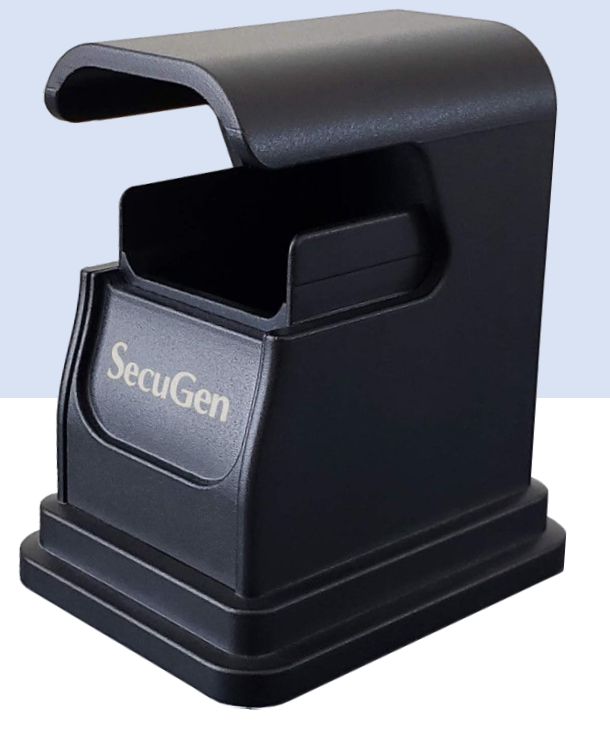

© 2021 SecuGen Corporation. All rights reserved. SG1-0300A-002

### Hamster Air<sup>™</sup> is **different** from other SecuGen fingerprint readers

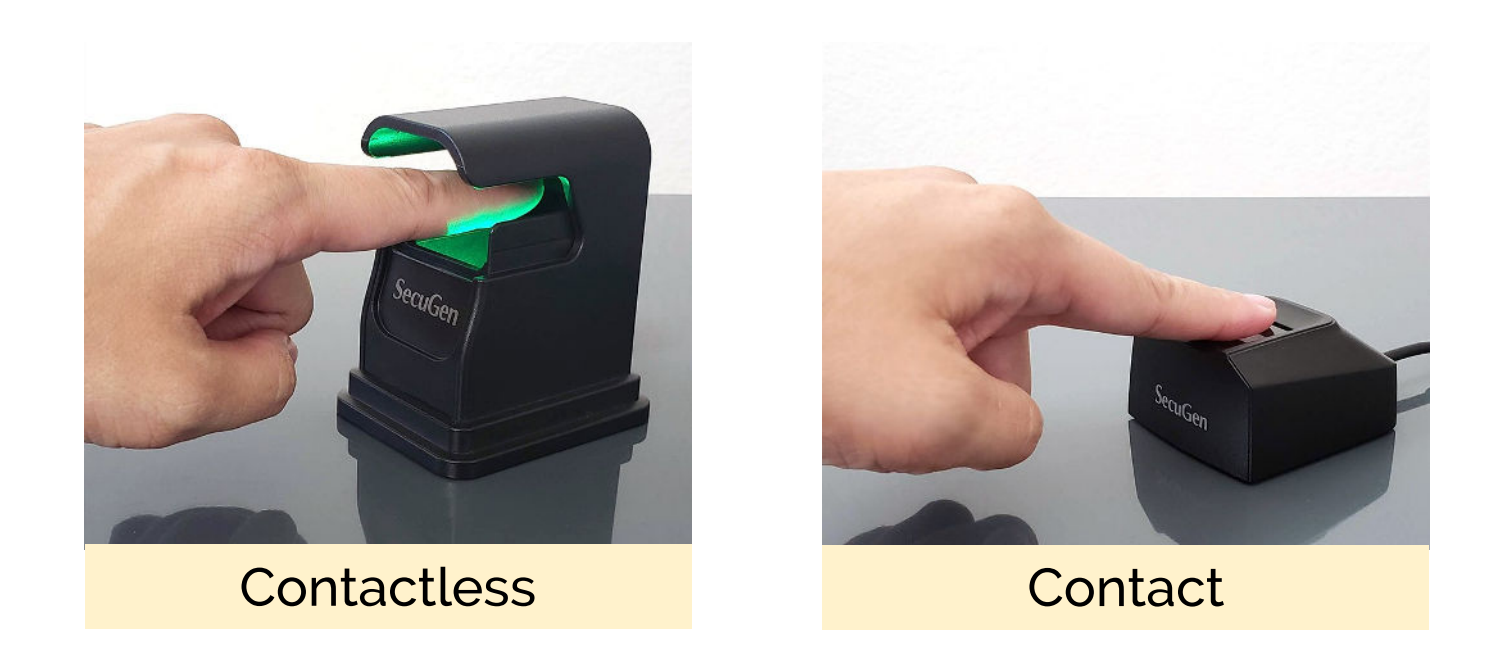

With Hamster Air, there is no contact with the sensor. We've provided these guidelines to help you get the best results.

### Before first use

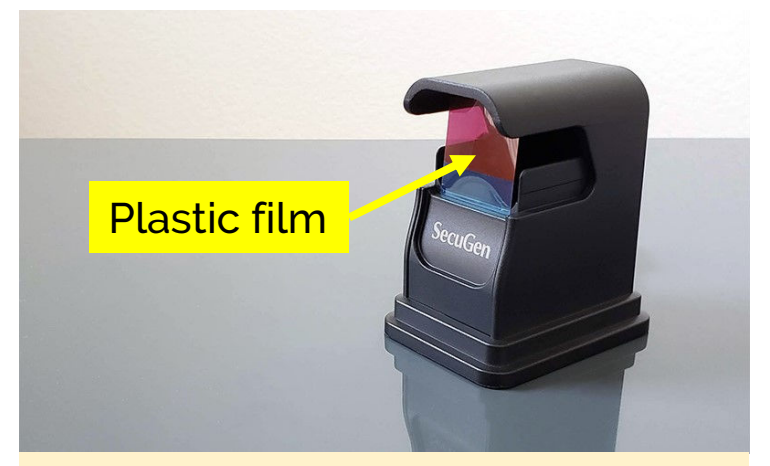

1. Remove plastic film

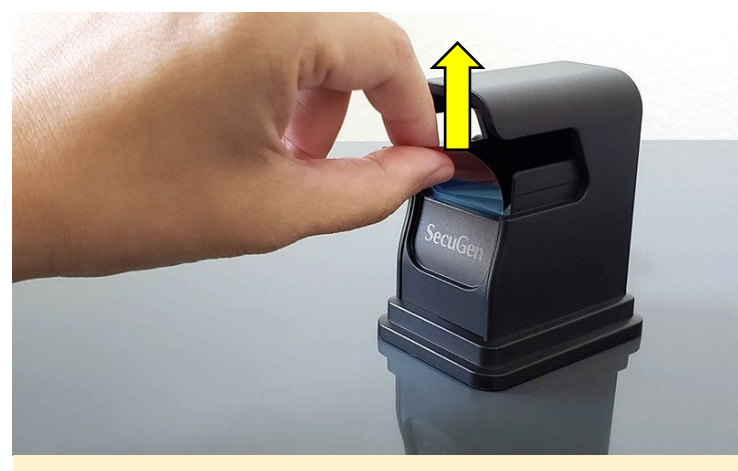

2. Pull up on red tab

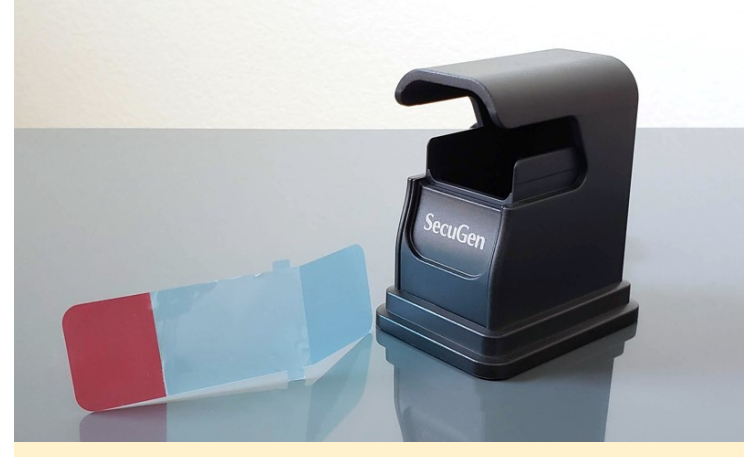

3. Discard

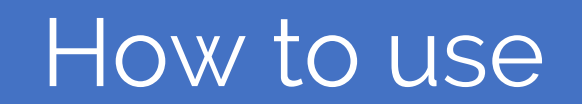

### How to use

1. Place your finger straight into the center of the reader

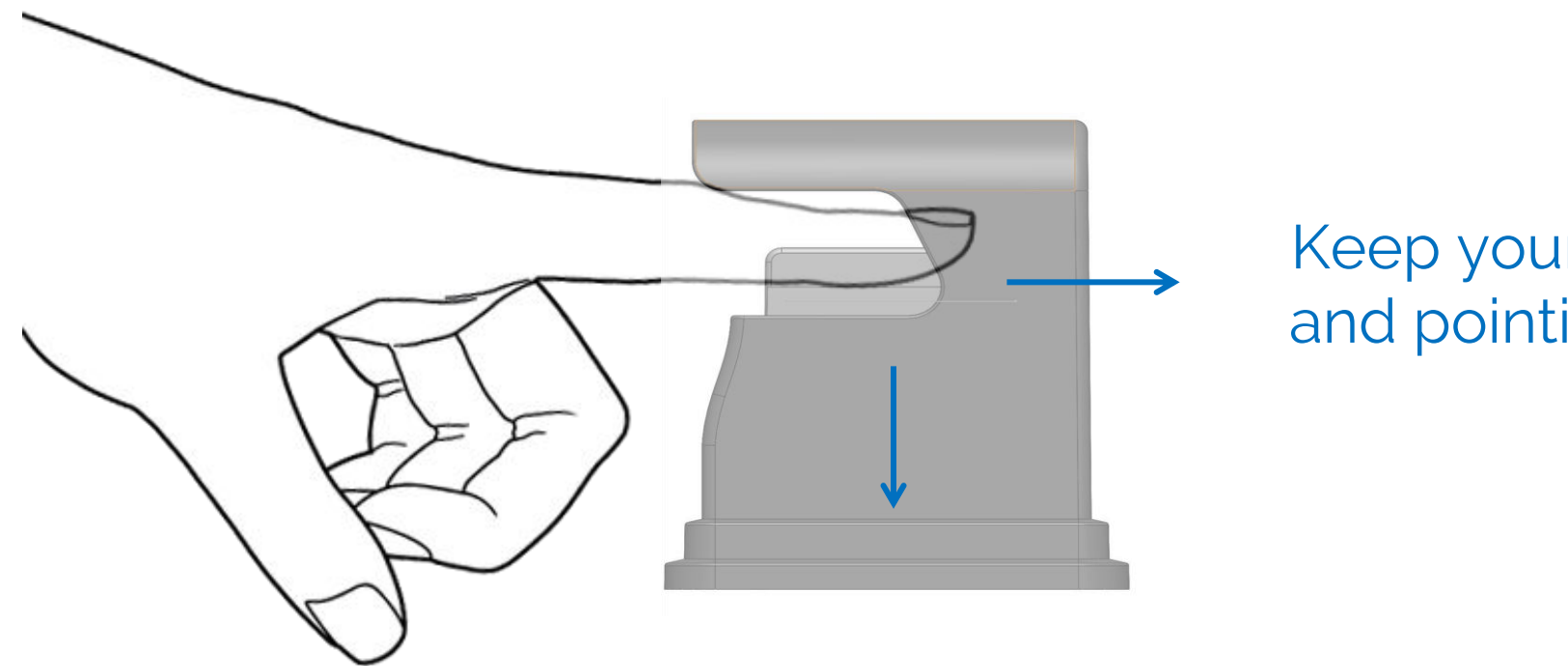

Keep your finger flat and pointing straight

Your fingerprint should face down

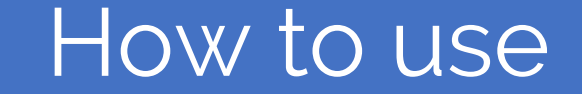

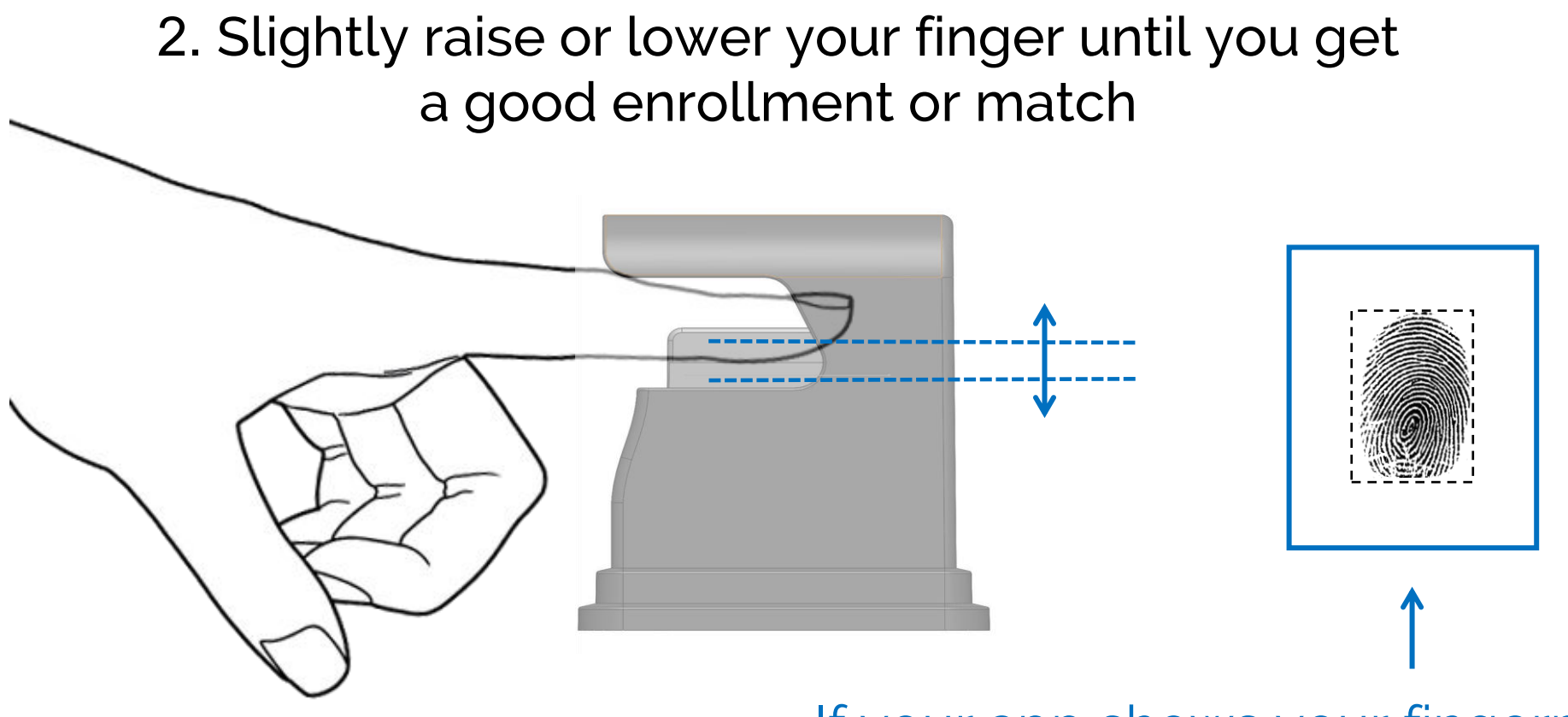

If your app shows your fingerprint, try to get a clear image in focus

### How to use

3. Make sure your finger is in the center of the reader

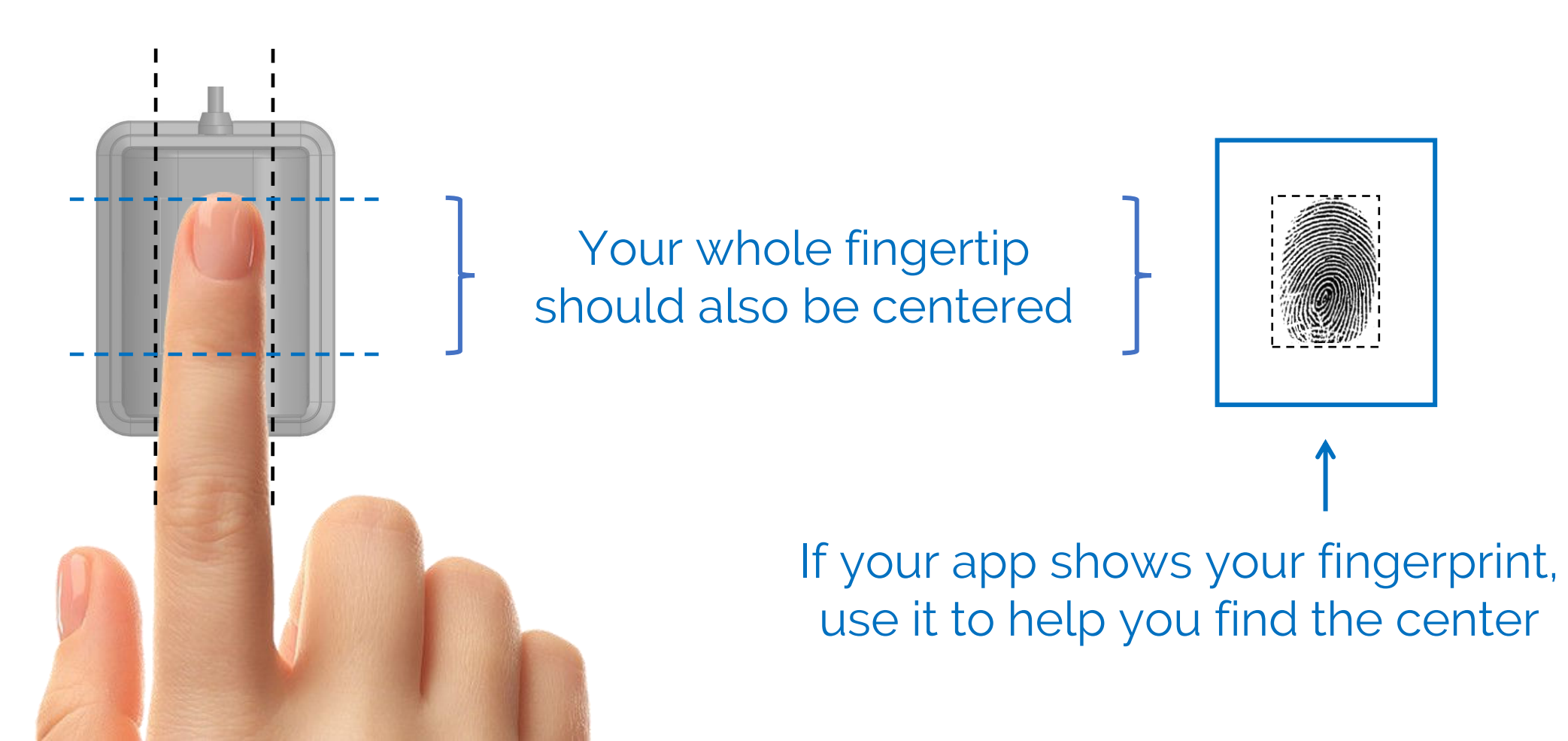

7

### How to use

4. The LED light will turn on when scanning. Keep your finger steady.

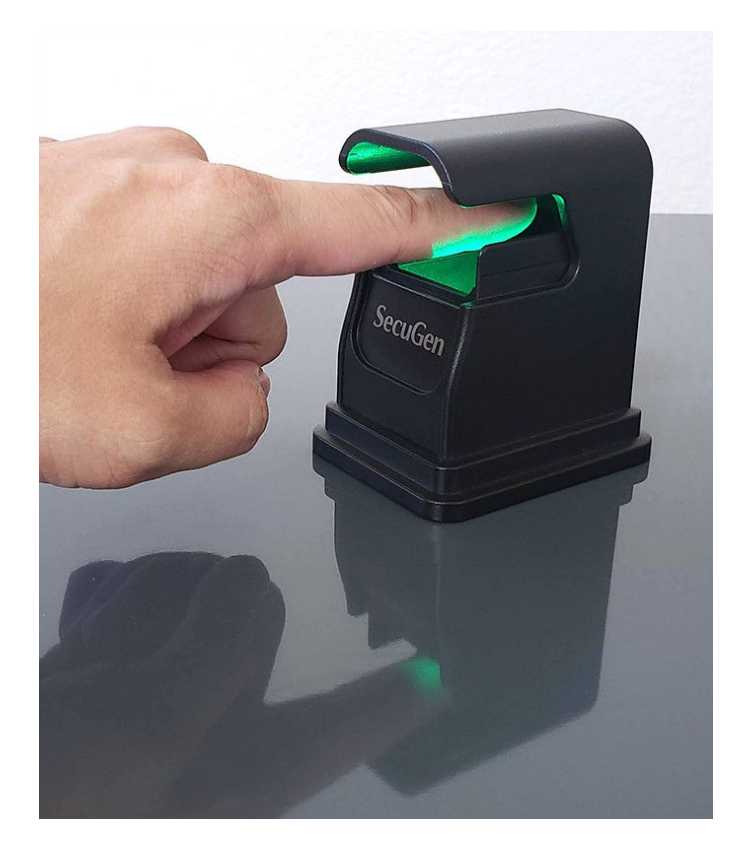

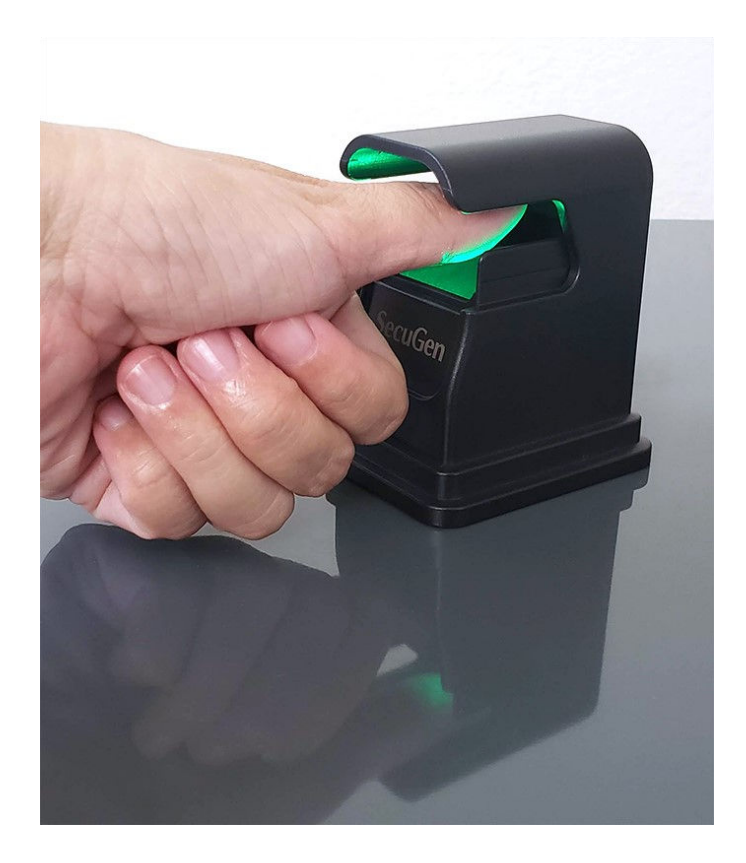

Make sure your whole fingertip is in the center of the reader

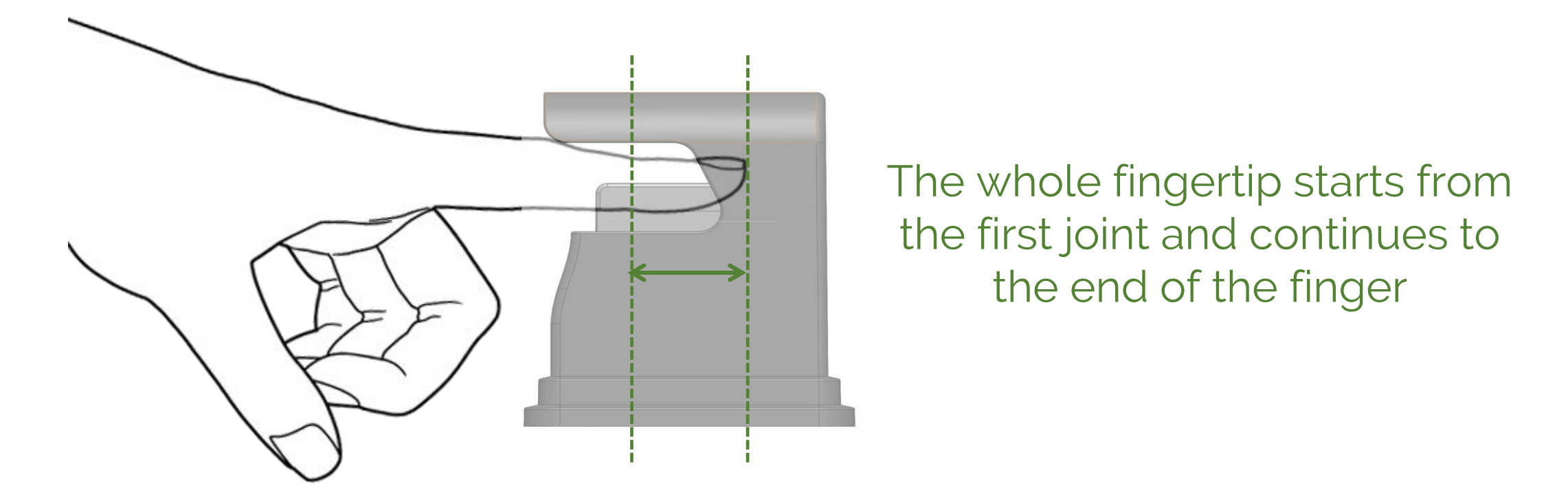

It contains the fingerprint core, which is used for enrolling and matching

 $\checkmark$  Keep your finger flat within the range shown below

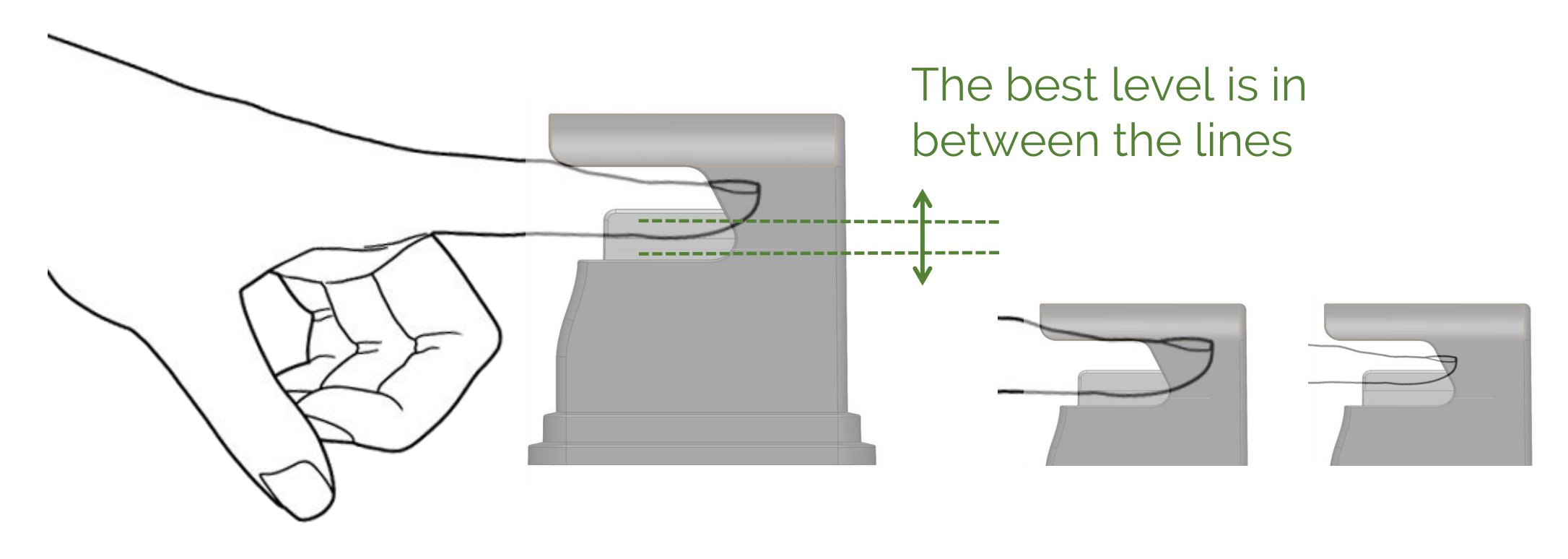

This helps you scan a good quality fingerprint – even for large or small fingers

 $\checkmark$  Center your fingerprint in the app window (if available)

#### YES

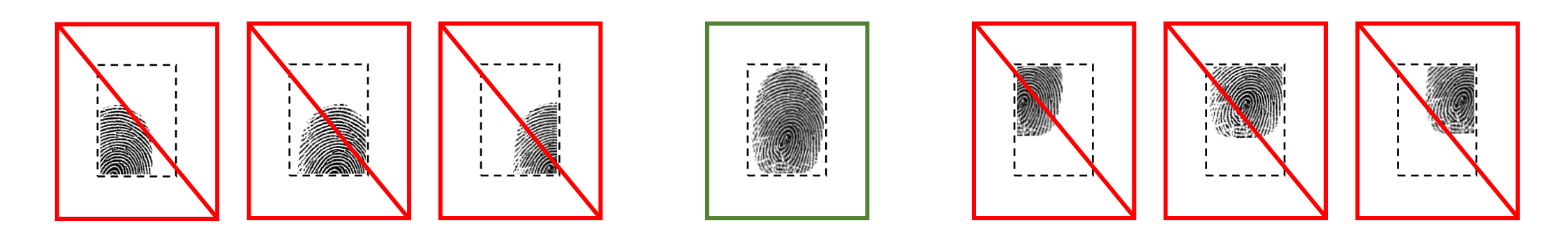

#### This helps you scan the most important part of your fingerprint

- When scanning to <u>enroll</u>, lower your finger until you get a large, clear fingerprint. If multiple scans are required, repeat scanning at slightly different heights.
- When scanning to <u>match</u>, slightly raise or lower your finger until a match is complete.
- If your fingerprint looks out of focus or incomplete or if you are having trouble matching, check the following examples of wrong finger placement and adjust your finger accordingly.

## Examples of wrong finger placement

#### Tilted down or bent

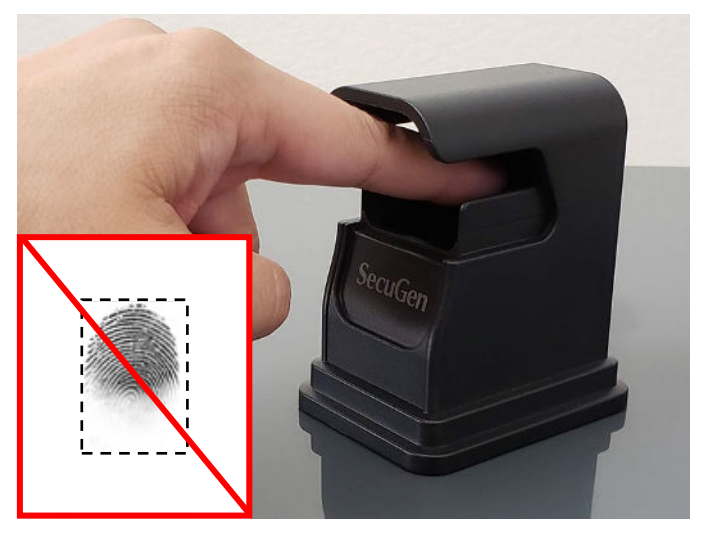

Tilted up

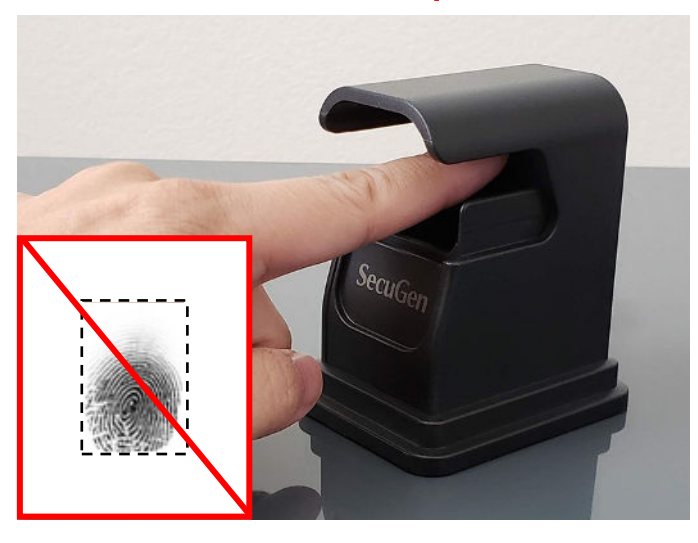

#### Rotated left

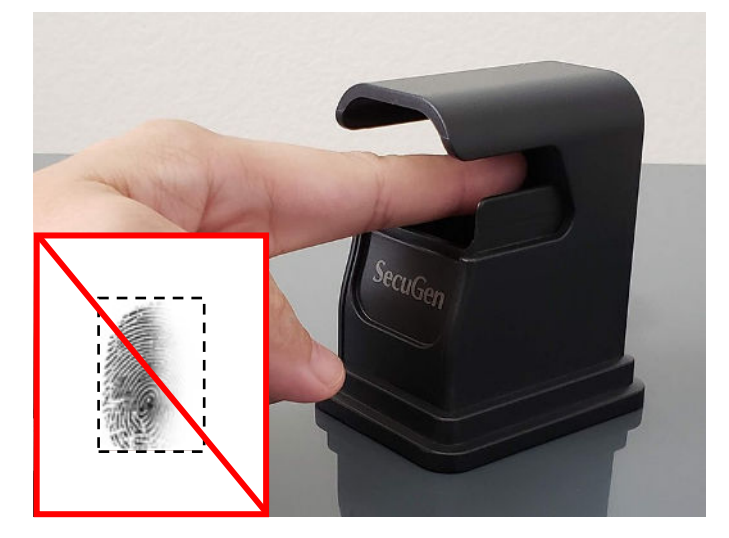

Rotated right

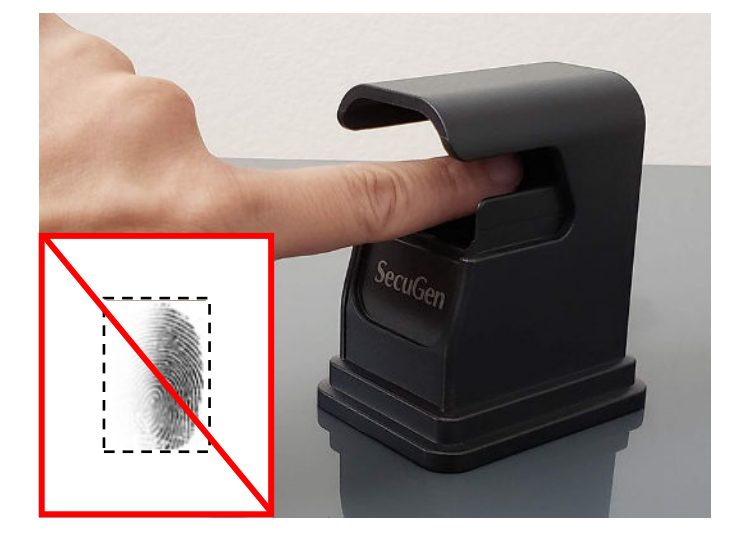

#### Too low

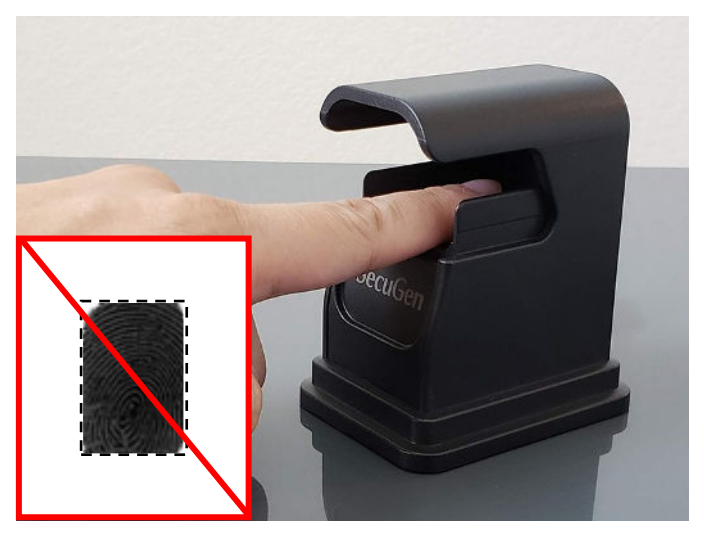

Too high

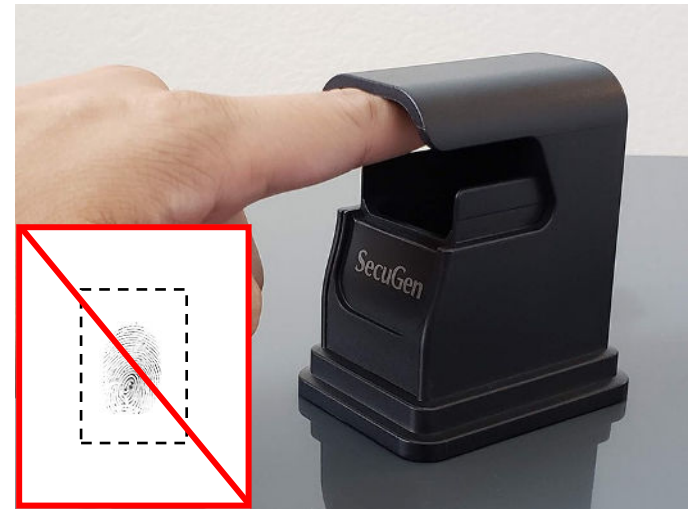

## Using Hamster Air with contact readers

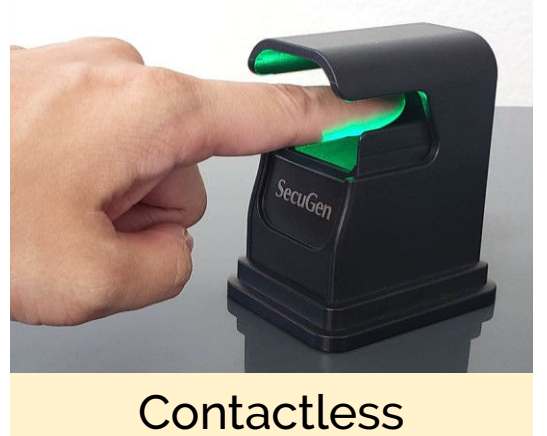

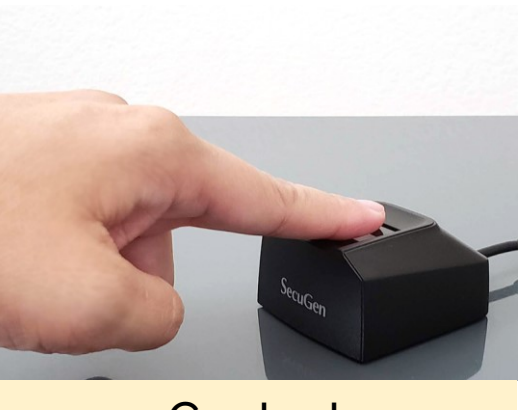

Contact

- Errors may occur when matching • contactless fingerprints with fingerprints enrolled on a contact reader
- This may be caused by: •
  - Differences in height of the finger held above the contactless reader
  - Unique characteristics of a finger that result in different fingerprint images on contact and contactless readers

#### RECOMMENDED

If Hamster Air is used together with SecuGen contact readers, it is best to enroll both contactless and contact fingerprint templates for each user to improve accuracy

### How to clean

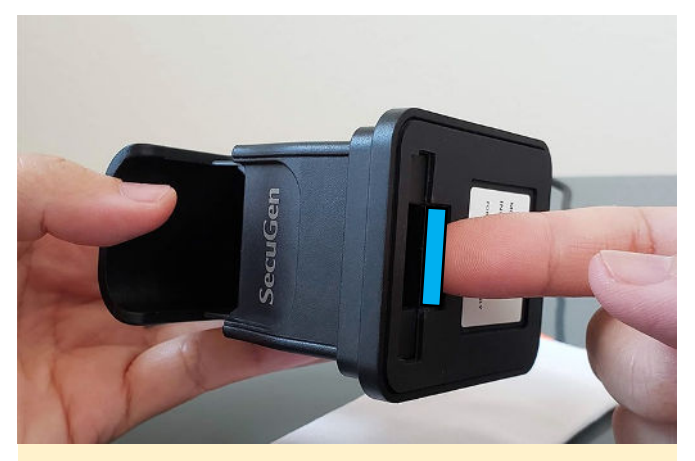

1. Find tab at bottom

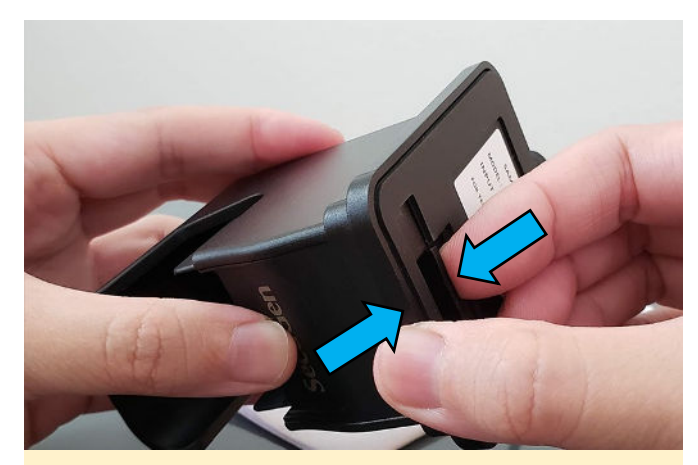

2. Press tab and squeeze

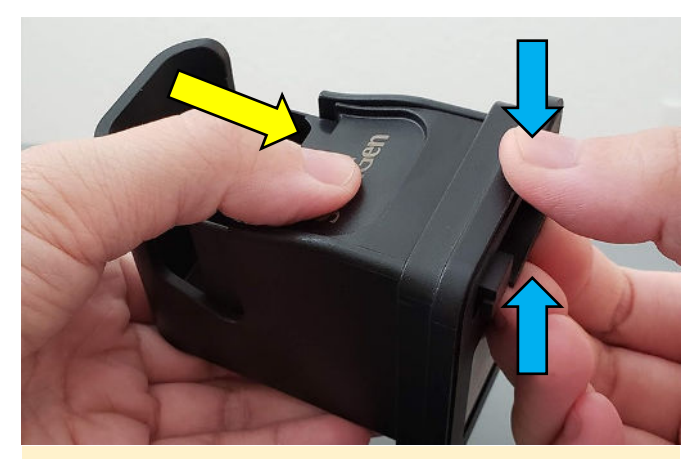

3. Press panel at same time

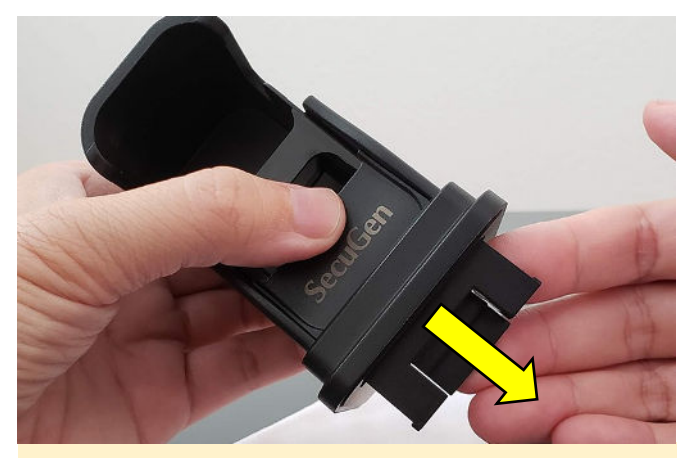

4. Slide out front panel

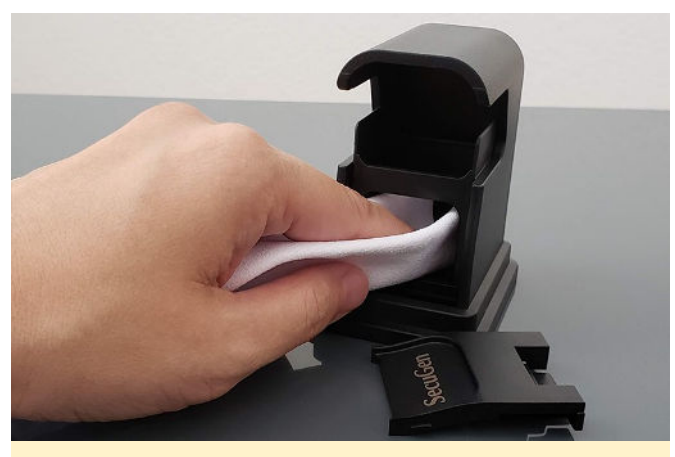

5. Wipe glass with cloth

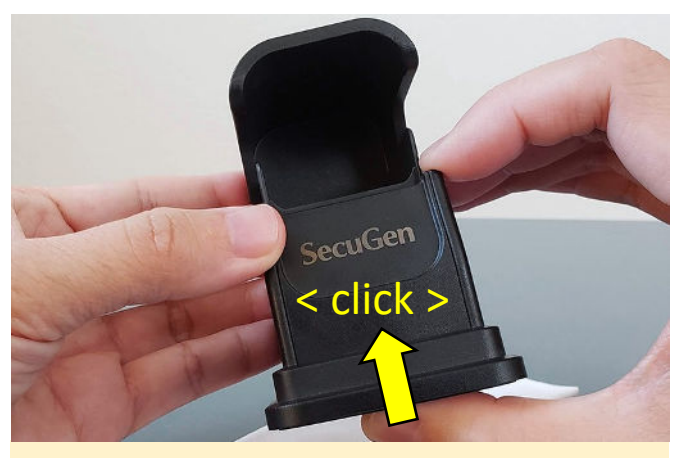

6. Replace front panel

### Questions or Comments?

Contact your sales representative or email us at

techsupport@secugen.com for help or

to let us know what you think about the Hamster Air